# LANDRiV for Nomad/T41 アプリケーションプログラム 再インストール手順書

Trimble Nomad、Trimble T41 への LANDRiV プログラムのバージョンアップ時には、以下の手順でプログラム を再インストールしてください。

## [注意]LANDRiVを終了させて作業を行ってください。

## 1. インストール方法

弊社ホームページよりダウンロードした LANDRiV for Nomad/T41 セットアッププログラムを実行します。

| NIKON-TRIMBLE LANDRIV for Nomad / T41                                                | · · ×                 |
|--------------------------------------------------------------------------------------|-----------------------|
| NIKON-TRIMBLE LANDRiV for Nomad / T41 セッ<br>ップウィザードへようこそ                             | -7<br>Nikon<br>⊮Trimb |
| インストーラは MIKON-TRIMBLE LANDRIV for Nomed / T41 をインストーノ<br>なり頭を示します。                   | レするために必要              |
| この製品は、著作権に関する法律および国際高利なことり(保護したで)ます。<br>たたビー部と無断では取したリ、無新では取物を強布すると、著作権の何者<br>保護のとれ、 | この製品の全部<br>となりますのでこ   |
| キャンセル (戻ふ(8)                                                                         | )<br>次へ(N) >          |

| 次へ | を押します。 |
|----|--------|
|----|--------|

| VIKON-TRIMBLE LAND                                                                               | RIV for Nomad / T41                                                                                                    |                                                                                           |
|--------------------------------------------------------------------------------------------------|----------------------------------------------------------------------------------------------------|-------------------------------------------------------------------------------------------|
| ライセンス条項                                                                                          |                                                                                                    | Nikon<br>ja-Trimbi                                                                        |
| ライセンス発現をお読みくださ<br>らじたへ」をクリックしてください                                                               | い。以下の条件に同意される場合は<br>、その他の場合は【キャンセル】をク                                                                                                    | [同意する]をクリックしてか<br>リックしてください。                                                              |
| ★ンフトウェア(提信の全てを意味します。<br>ウェア使用許諾契約4<br>す。お客様が個外の<br>ウェア使用許諾契約4<br>エコン・トリンブルし、トリンブルし<br>成立したものとさせ、 | *使用前に必ずお読み下さい<br>共様体上のプログラム及びマ:<br>以下同様です。)は、お客林<br>書にご同意頂いた場合にのみ、<br>「同意する」を説択された場合<br>書にご同意されたものとして、<br>との間でホソフトウェアに開て<br>、「満たますので、下記のソフ」 | ★ 2.2アル等の文書類<br>添が下記のソフト<br>提供させて頂きま<br>含は、下記のソフト<br>お客様と様式会社<br>ちる使用許認契約が<br>トウェア使用許認契 ~ |
| ○ 同意しない( <u>D</u> )                                                                              | <ul> <li>回意する(A)</li> </ul>                                                                                                    |                                                                                           |
|                                                                                                  | キャンセル く万                                                                                                    | 表(B) 次へ(N) >                                                                              |

ライセンス条項をお読みください。条項に同意される場合は「同意 する」をクリックしてから次へを押してください。

| 劇 NIKON-TRIMBLE LANDRIV for Nomad / T41<br>NIKON-TRIMBLE LANDRiV for Noma<br>をインストールしています | Nikon            |                                        |  |
|-------------------------------------------------------------------------------------------|------------------|----------------------------------------|--|
| NIKON-TRIMBLE LANDRiV for Nomad / T41 をインスト                                               | ールしています。         |                                        |  |
| お待ちください。                                                                                  | _                |                                        |  |
|                                                                                           | -                |                                        |  |
|                                                                                           |                  |                                        |  |
|                                                                                           |                  |                                        |  |
|                                                                                           |                  |                                        |  |
|                                                                                           | < 戻る( <u>B</u> ) | ] ( <u>)</u> ( <u>N</u> ) > ( <u>)</u> |  |

しばらくお待ちください。

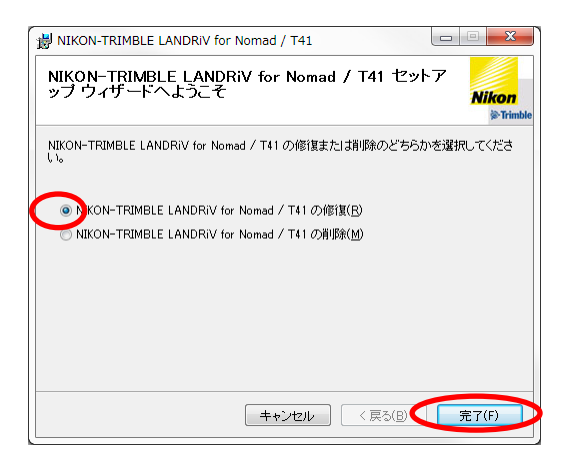

過去に既にインストールを行っている場 合は、左図の様な画面となりますので、 再度インストールする場合は、修復を選 択し、完了を押します。

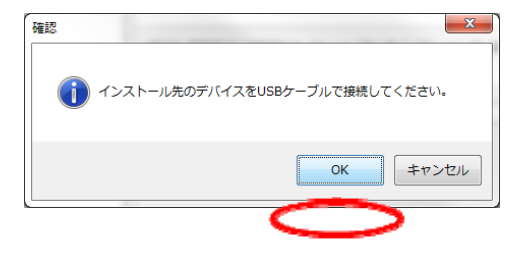

Nomad、T41とPCをUSBケーブルで接続してください。(接続確認などの詳細は、2.パソコンとの接続についてを参照してください) OKを押すと、プログラムをインストールします。

| NIKON-TRIMBLE LANDRiV for Nomad / T41<br>をインストールしています            | Nikon<br>©Trimble           |
|------------------------------------------------------------------|-----------------------------|
| NIKON-TRIMBLE LANDRiV for Nomad / T41 をインストールしています。              |                             |
| おぼ アプリケーションのインストール<br>LANDRIVSetupIVMP.CABをインストールしています しばら(お付ち下) | 5()                         |
|                                                                  |                             |
|                                                                  |                             |
| <b>キャンセル</b> < 戻る(B)                                             | ) ( <u>)</u> ( <u>N</u> ) > |

左の画面は、プログラムインストール中のパソコン画面です。しば

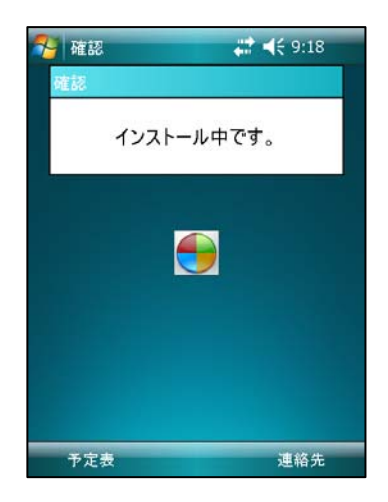

インストール中 Nomad 、T41 画面にインストール状況を表示します。

注意:Trimble T41 ではインストール完了まで5分程度の時間がかかります。T41 が自動的にリセットされるまで USB ケーブルを取り外さいで下さい。

らくお待ちください。

注意:インストール中に USB ケーブルを取り外すと、T41 がスタンバイモードに移行しインストールが中断され てしまうことがありますが、再度電源を入れるとインストールを継続します。

| アプリケーションのダウンロードが完了しました。                         | <u> </u> |
|-------------------------------------------------|----------|
| インストールの完了に必要な追加手順がないか、モバイル デバイスの画面を確<br>認して下さい。 |          |
| ок                                              | Þ        |

| Nomad、T41 画面に「インストール中です。」と表示されたことを確 |
|-------------------------------------|
| 認後、OKを押して下さい。                       |

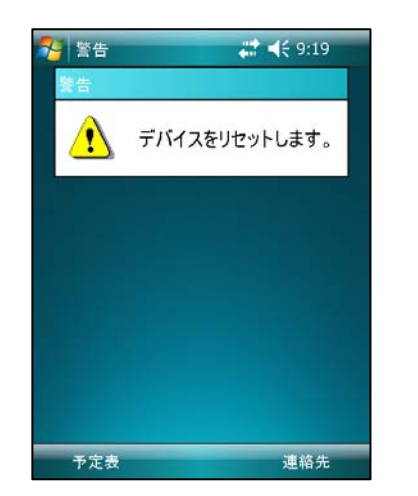

インストール完了後、自動的にリセットします。

| B NIKON-TRIMBLE LANDRIV for Nomad / T41                                             | , <b></b> .       |
|-------------------------------------------------------------------------------------|-------------------|
| インストールが完了しました。                                                                      | Nikon<br>©Trimble |
| NICON-TRIMELE LANDRiv for Nomad / T41 は正しくインストールされました。<br>終了するIコは、【閉じる】をクリックしてください。 |                   |
| ( キャンセル) ( 東公B)                                                                     | 開じる(0)            |

最後にパソコン画面の 閉じる を押してください。

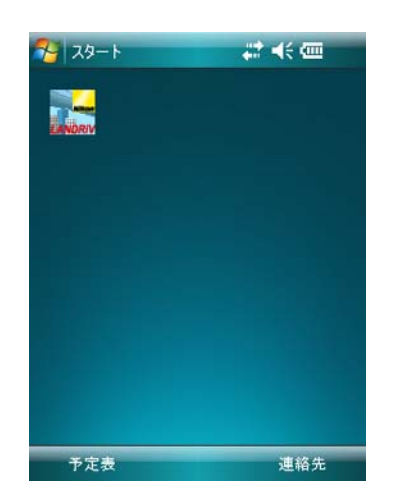

インストールが完了すると、Nomad、T41 画面に LANDRiV のアイ コンを表示します。

## 2. パソコンとの接続について

## 2.1 Windows XP 以前のパソコンの場合

Nomad、T41とPCの接続はActiveSyncを用いて接続します。

MEMO: ActiveSync とは Nomad、T41 とパソコン間のデータをやり取りするアプリケーションです。 MEMO: お客様のご利用になられるパソコンに ActiveSync アプリケーションがインストールされていなけれ ば、ActiveSync をご利用いただけません。必ずパソコンに ActiveSync をインストールしてください。 <インストールの方法は、1) ActiveSync 4.5 のインストールを参照ください>

MEMO: ActiveSync の接続が完了すると、PC 画面右下の ActiveSync アイコンが緑色に変わります。

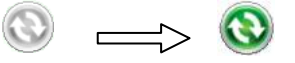

1) ActiveSync 4.5 のインストール

以下のマイクロソフト社ホームページより ActiveSync 4.5 のダウンロードを行います。

ページ下の setup.msi の行のダウンロードを押します

| ファイル サイズ |                                              |
|----------|----------------------------------------------|
| 168 KB   | ダウンロード                                       |
| 38 KB    | ダウンロード                                       |
| 7.6 MB   | ダウンロード                                       |
|          | <b>7711 サイズ</b><br>168 КВ<br>38 КВ<br>7.6 МВ |

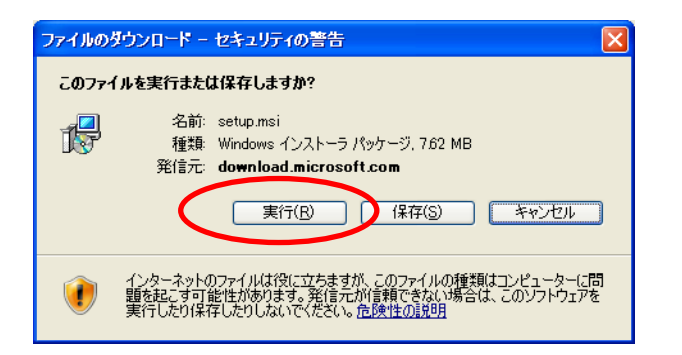

| Internet Explorer - セキュリティの警告                                                                     | $\times$ |
|---------------------------------------------------------------------------------------------------|----------|
| このソフトウェアを実行しますか?<br>タボン Windows ActiveSync                                                        |          |
| 発行元: Microsoft Corporation                                                                        |          |
| ▼ 追加オブションの表示(Q)<br>実行する(B)<br>実行しない(D)                                                            | )        |
| インターネットのファイルは役に立ちますが、このファイルの種類はコンピュータに問題を起こす可能<br>性があります。信頼する発行元のソフトウェアのみ、実行してください。 <u>危険性の説明</u> | :        |

ダウンロードが始まります。

実行を押します。

ダウンロード完了後、インストールを開 始します。

実行するを押します。

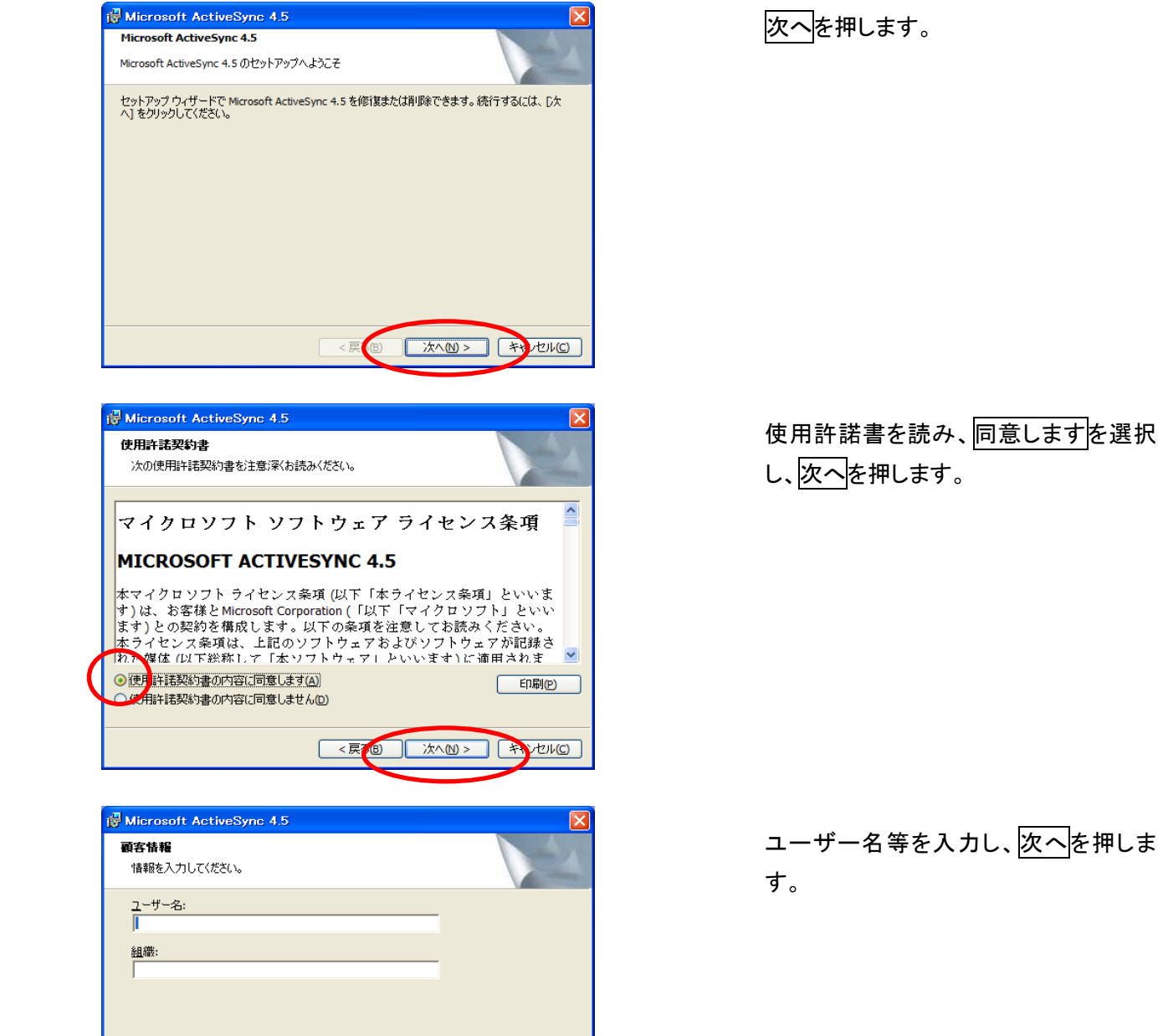

< 戻る(B) 次へ(N) > キシノセル(C)

| 🙀 Microsoft Acti                             | veSync 4.5                            |                           |            |          |      |
|----------------------------------------------|---------------------------------------|---------------------------|------------|----------|------|
| <b>インストール先フォル</b><br>このフォルダにインス<br>ンストールする場合 | <b>,ダ</b><br>トールする場合()<br>は、 [変更] をクリ | は、[)欠へ] をク<br>ックします。      | リックしてください。 | 別のフォルダにイ |      |
| Microsoft<br>C:¥Progr                        | : ActiveSync 4.5<br>am Files¥Microso  | のインストール<br>oft ActiveSynd | ·先:<br>¥   | 変更       | Ē(H) |
| ボリューム                                        | ディスク                                  | 使用可能                      | 必要な        | 残領域      |      |
| ■C:                                          | 145GB                                 | 87GB                      | 23MB       | 87GB     |      |
| D:                                           | 149GB                                 | 127GB                     | 6584KB     | 127GB    |      |
|                                              |                                       |                           |            | venc)    |      |

| Bicrosoft ActiveSync 4.5                          |           |
|---------------------------------------------------|-----------|
| ウィザードはインストールの準備ができました。                            | V         |
| セットアップは Microsoft ActiveSync 4.5 のインストールの準備ができました |           |
|                                                   |           |
|                                                   |           |
|                                                   |           |
|                                                   |           |
|                                                   | utzul.(c) |

セットアップ ウィザードが Microsoft ActiveSync 4.5をインストールする間、しばら くお行ちください。この処理には数分かかる場合があります。 必要であればインストールフォルダを設 定し、次へを押します。

インストールを押すと、ActiveSync のインストールが開始されます。

インストール中の画面

以上でActiveSyncの接続は完了です。

インストール後、お使いのPCと測量機をUSBケーブルで接続します。

< 戻る(B) 次へ(N) > キャンセル(C)

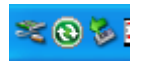

Bicrosoft ActiveSync 4.5

状態:

インストールしていますMicrosoft ActiveSync 4.5 選択したプログラム機能をインストールしています。

.....

ActiveSync で PC と測量機が正常に繋がると、PC 画面右下のタスクバーに、左のような緑のアイコンが表示されます。

#### 2.2 Windows Vista / Windows 7 の場合

Nomad、T41とPCの接続はWindows Mobile デバイス センターを用いて接続します。

注 意: Windows Vista / Windows 7 をご利用のお客様は必ず「Windows Mobile デバイス センター」を必 ずご利用ください。ActiveSync をパソコンへ決してインストールしないでください。

MEMO: Nomad、T41との接続が完了すると、PC画面にWindows Mobile デバイス センターが起動します。

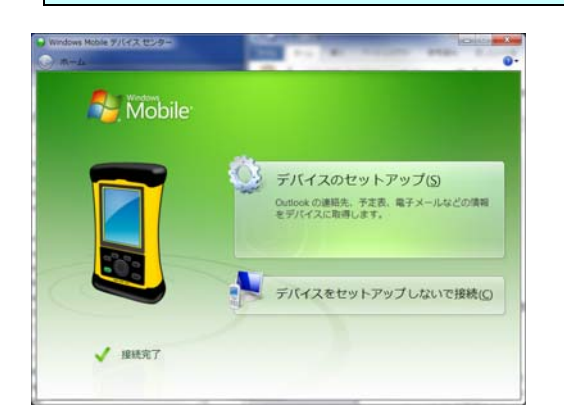

上の画面が表示されれば接続は完了です。

- 1) Windows Vista 用 Windows Mobile デバイスセンターのインストール方法
  - 1.[スタート] ボタンをクリックし、[コントロール パネル]、[セキュリティ]、[更新プログラムの確認] の順にクリッ クします。Windows Update によって必要なドライバが検出され更新プログラムがインストールされるた めには、Nomad1、T41 が PC に接続されている必要があります。
  - 2.Windows Update が、推奨される更新プログラムとして Windows Mobile デバイス センターの更新プロ グラム パッケージを検出します。
  - 3.[更新プログラムのインストール] をクリックして、Windows Mobile デバイス センターのドライバ更新プロ グラム パッケージをインストールします。パッケージのダウンロードおよびインストールには数分かかる場 合があります。

4.インストールが完了すると、Windows Mobile デバイス センターのアプリケーションが起動します。

 Windows7 用 Windows Mobile デバイスセンターのインストール方法
 Mobile デバイスセンターがインストールされていない場合、Microsofto Download Center
 (<u>http://www.microsoft.com/downloads/ja-jp/default.aspx</u>)から Windows Vista 用 Windows Mobile デバ イスセンター6.1(XXbit)をダウンロードしてインストールしてください。